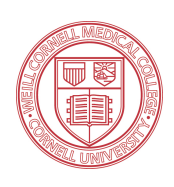

# How to Add/Drop Courses Using Weill Cornell Learn

#### Click the Login Button at http://learn.weill.cornell.edu

| Weill Cornell<br>LEARN                               |       |         |         |         |       |        |           |                     |
|------------------------------------------------------|-------|---------|---------|---------|-------|--------|-----------|---------------------|
| HOME ADMISSIONS CAMPUS LIFE ACADEMICS STUDENT GROUPS |       |         |         |         |       |        |           |                     |
| Learn Learn                                          |       |         |         | ę       | Prin  | ter Fr | riendly   |                     |
| Home    Campus Resources                             | Even  | ts Ca   | lenda   | ar      |       |        |           |                     |
| Resources                                            | < (   | Octob   | er 20:  | 13 >    |       |        |           |                     |
| Weill Cornell Webmail                                | Sun   | Mon     | Tue     | Wed     | Thu   | Fri    | Sat       |                     |
| Go to Main Screen                                    | 29    | 30      | 1       | 2       | 3     | 4      | 5         |                     |
|                                                      | 6     | 7       | 8       | 9       | 10    | 11     | 12        |                     |
|                                                      | 13    | 14      | 15      | 16      | 17    | 18     | 19        |                     |
|                                                      | 20    | 21      | 22      | 23      | 24    | 25     | 26        |                     |
|                                                      | 27    | 28      | 29      | 30      | 31    | 1      | 2         |                     |
|                                                      |       |         |         |         | Full  | Size ( | Calendar  |                     |
|                                                      |       |         |         |         |       |        |           |                     |
|                                                      | Camp  | pus A   | nnou    | incem   | ents  | •      |           |                     |
|                                                      | You h | have no | o incor | ning ar | nound | emer   | nts.      |                     |
|                                                      | show  | All An  | nounc   | ements  |       |        |           |                     |
|                                                      |       |         |         |         |       |        |           |                     |
| Privacy Policy About Us Contact Us Campus Directory  |       |         |         |         |       |        | Powered I | v Jenzabar, v7.5.4  |
| rinduy rondy Hudar as Compar as Compar as            |       |         |         |         |       |        | rowered t | ry senzabar, vr.b.4 |

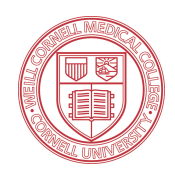

## Enter your CWID and Password and click "Login"

| Weill Cornell<br>LEARN                                                                                                    |                             |
|----------------------------------------------------------------------------------------------------|-----------------------------|
| You LOGIN Weill Cornell Medical College                                                                                                    |                             |
| Weill Cornell Learn Portal         To login: Faculty, Students, and Staff use WCMC CWID I Applicants use email address         CWID:         Password:         Login         To log out, you must ext or quit your browser. |                             |
| Well Cornell Medical College Federated Login System This system is used to access federated systems and services with a WCMC CWID.                                                                                          |                             |
| Privacy Policy About Us Contact Us Campus Directory                                                                                                    | Powered by Jenzabar. v7.5.4 |

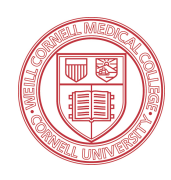

# Click the Student Tab in the Navigation Bar

| OME ADMISSIO | NS CI | AMPUS LIFE | ACADEMICS        | CANDIDATE | STUDENT | MY PAGES |      |         |         |         |        |        |         |
|--------------|-------|------------|------------------|-----------|---------|----------|------|---------|---------|---------|--------|--------|---------|
| earn         |       | Learn      |                  |           |         |          |      |         |         | 6       | Print  | ter Fr | iendly  |
| Home         | Ŧ     | Campus R   | lesources        |           | T       |          | Even | ts Ca   | lend    | ar      |        |        |         |
| wiek tiete   |       | Resources  | S<br>all Wahmail |           |         |          | _<   | Augus   | st 201  | 13 >    |        |        |         |
| My Pages     |       | wein com   | Career           |           |         |          | Sun  | Mon     | Tue     | Wed     | Thu    | Fri    | Sat     |
|              |       | Go to Main | Screen           |           |         |          | 28   | 29      | 30      | 31      | 1      | 4      | 3       |
|              |       |            |                  |           |         |          | 4    | 5       | 6       | 7       | 8      | 9      | 10      |
|              |       |            |                  |           |         |          | 11   | 12      | 13      | 14      | 15     | 16     | 17      |
|              |       |            |                  |           |         |          | 18   | 19      | 20      | 21      | 22     | 23     | 24      |
|              |       |            |                  |           |         |          | 25   | 26      | 27      | 28      | 29     | 30     | 31      |
|              |       |            |                  |           |         |          |      |         |         |         | Full   | Size C | alendar |
|              |       |            |                  |           |         |          | Cam  | pus A   | nnou    | incem   | ents   |        |         |
|              |       |            |                  |           |         |          | You  | have no | o incor | ming an | nounce | emer   | nts.    |
|              |       |            |                  |           |         |          | Show |         | nourc   | ements  |        |        |         |

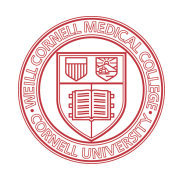

## Click the Registration link in the sidebar navigation

| Weill Corn                                   | ell<br>N |           |             |                    |            |          |          |               | HEY THERE MR. K PERSONAL INFO   LOGOUT ) |  |  |  |  |  |
|----------------------------------------------|----------|-----------|-------------|--------------------|------------|----------|----------|---------------|------------------------------------------|--|--|--|--|--|
| HOME STUDENT<br>You are here: Student > Stud | ACAD     | EMICS     | CAMPUS      | LIFE               | ADMISSIC   | ONS M    | Y PAGES  | 5             |                                          |  |  |  |  |  |
| Student                                      |          | Stud      | ent         |                    |            |          |          |               | 🖶 Printer Friendly                       |  |  |  |  |  |
| Student Home                                 | ⊡        | Annou     | uncemer     | nts                |            |          |          |               | Bookmarks                                |  |  |  |  |  |
| Advising                                     |          | You ha    | ave no inco | oming an           | nouncemer  | nts.     |          |               | There are no Bookmarks for this portlet. |  |  |  |  |  |
|                                              | -        | Show .    | All Announ  | ncements           |            |          |          |               | Go to Main Screen                        |  |  |  |  |  |
| Quick Links                                  |          | Calen     | dar         |                    |            |          |          |               | Handouts                                 |  |  |  |  |  |
|                                              |          |           | <           | August             | 2012 >     |          |          |               | There are no Handouts for this portlet.  |  |  |  |  |  |
|                                              |          | Sun<br>29 | Mon<br>30   | Tue<br>31          | Wed        | Thu<br>2 | Fri<br>3 | Sat 4         | Go to Main Screen                        |  |  |  |  |  |
|                                              |          | 5         | 6           | 7                  | 8          | 9        | 10       | 11            |                                          |  |  |  |  |  |
|                                              |          | 12        | 13          | 14                 | 15         | 16       | 17       | 18            |                                          |  |  |  |  |  |
|                                              |          | 19        | 20          | 21                 | 22         | 23       | 24       | 25            |                                          |  |  |  |  |  |
|                                              |          | 26        | 27          | 28                 | 29         | 30       | 31       | 1             |                                          |  |  |  |  |  |
|                                              |          |           |             |                    |            |          | Full 5   | Size Calendar |                                          |  |  |  |  |  |
|                                              |          | There     | Is no conte | ent<br>ent in this | s portlet. |          |          |               |                                          |  |  |  |  |  |

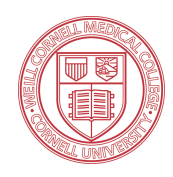

# Click the Add/Drop Courses link located under the Online Registration portlet

| Registration | Weill Corne                                     | II<br>N                                                                                                   | HEY THERE MR. I BRSONAL INFO   LOGOUT )                                                                   |
|--------------|-------------------------------------------------|----------------------------------------------------------------------------------------------------|----------------------------------------------------------------------------------------------------|
|              | HOME STUDENT A                                  | ADEMICS CAMPUS LIFE ADMISSIONS MY PAGES                                                                   |                                                                                                    |
|              | You are here: Student > Regist Student          | Registration                                                                                              | Printer Friendly                                                                                          |
|              | Student Home<br><u>Registration</u><br>Advising | My Academic Information                                                                                   | Online Registration                                                                                       |
|              | Quick Links                                     | DOCTOR OF PHILOSOPHY<br>Faculty Advisors: Jochen Buck M.D.<br>Intended Majors: Pharmacology               | Alert: The Add and Drop Period is closed but you may be able to add<br>or drop one or more registrations. |
|              |                                                 | My Schedule<br>Course Schedule for Mr. View Details                                                       | Current Term: 2012-2013 Academic Year - Summer<br>Add Period Closed / Drop Period Closed                  |
|              |                                                 | 2012-2013 Academic Year - Summer - All Divisions<br>Ceurse Title Meets<br>No Courses to display.          |                                                                                                    |
|              |                                                 | My Grades                                                                                                 | Student Forms                                                                                             |
|              |                                                 | Select a term from the dropdown to see the grades for that term. Term: 2012-2013 Academic Year - Summer : | There are currently no<br>active applications in this<br>portlet.                                         |
|              |                                                 | View Final Grade Report                                                                                   |                                                                                                    |

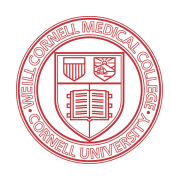

#### To Add or Register for a course by course code

- 1. Select the term for which you wish to enroll from the "Term" dropdown menu.
- 2. Begin typing the Course Code for the Course(s) for which you want to register. From the drop down, click the correct course code.
- 3. Press the "Add Courses" button.

| Student        | Registration                                                                                                    | Printer Friendly |
|----------------|----------------------------------------------------------------------------------------------------|------------------|
| Student Home   | Online Registration - Add/Drop Courses                                                                                                    |                  |
| Registration 😬 |                                                                                                    |                  |
| Advising       | Add/Drop                                                                                                    |                  |
| Quick Links    | Term: 2012-2013 Academic Year - Fall * Division: All *                                                                                                    |                  |
| 🗉 My Pages 💦 🚬 | Add Period Open / Drop Period Open                                                                                                    |                  |
|                | You are currently registered for <b>0 credits</b> .                                                                                                    |                  |
|                | box below. A dropdown of courses that match what<br>you have typed will appear. Select the course code<br>and section number you want from the dropdown. You<br>can add up to six courses at a time using this feature.<br>If you don't know the course or section codes you<br>need, use the course search tab above.<br>Course Code:<br>2 .<br>3. BCMB 5001 01<br>3. BCMB 5004 01<br>5.<br>3. BCMB 5004 01<br>5.<br>4.<br>BCMB 5004 01<br>5.<br>Your Schedule (Registerd)<br>Prope Code Title Schedule Location Credits<br>No Current Courses for the selected Term and Division. |                  |

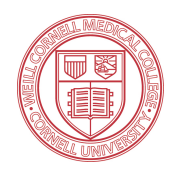

#### You Can Register for up to 6 courses at one time under the same term

| You are here: Student > Regis | Bogistra                                                                                   | tion                                                                                                    |                      |
|-------------------------------|--------------------------------------------------------------------------------------------|----------------------------------------------------------------------------------------------------|----------------------|
| Student<br>Student Home       | Online Reg                                                                                 | gistration - Add/Drop Courses                                                                                                    | The Printer Friendly |
| Advising                      | Add/Drop                                                                                   | ,                                                                                                    |                      |
| Quick Links                   | Term:<br>Add Perio                                                                         | 2012-2013 Academic Year - Fall : Division<br>ad Open / Drop Period Open                                                                                                    | : All :              |
|                               | Add by Co<br>To add a<br>box belo<br>you hav<br>and sect<br>can add<br>If you d<br>need, u | a course, start typing its course code in the<br>ow. A dropdown of courses that match what<br>re typed will appear. Select the course code<br>tion number you want from the dropdown. You<br>up to six courses at a time using this feature.<br>Jon't know the course or section codes you<br>use the course search tab above. |                      |
|                               | L. BCM<br>3. BCM<br>5. BCM<br>BCM<br>BCM<br>BCM                                            | se Code: Course Code:<br>18 5001 01 2.<br>18 5002 01 4.<br>1 6.<br>8 5001 01 8 5002 01 4.<br>8 5002 01 4.<br>8 5002 01 4.                                                                                                    |                      |
|                               | Your Schedu<br>Drop Code 1<br>No Current Cour                                              | ule (Registerned)<br>Title Schedule Location Credita<br>reas for the selected Term and Division.                                                                                                    |                      |

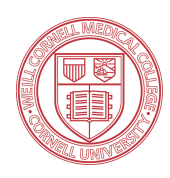

#### Note the confirmation message for successfully registered courses

- 1. You can see the confirmation for each successfully registered course under Messages immediately after registering for the course or courses.
- 2. You can also see the courses listed in the "Your Schedule (Registered)" section.
- 3. You can click on the blue hyper-linked Course Code (denoted by the red arrow) to see the Course Detail page for that course.

| · My Pages                              | Add Period Open / Drop Period Open<br>You are currently registered for <b>0 credits</b> .                                                                                                    |                            |
|-----------------------------------------|----------------------------------------------------------------------------------------------------|----------------------------|
|                                         | O Messages<br>BCMB 5001 01 - Successfully added to registration record.<br>BCMB 5002 01 - Successfully added to registration record.<br>BCMB 5004 01 - Successfully added to registration record.                                                                                                    | _                          |
|                                         | Add by Course Code       Course Search         Title:       Begins With ±         Course Code:       Begins With ±         Term:       2012-2013 Academic Year - Fall ±         Department:       All ±         Division:       All ±         Search       More Search Options                                                                                                    |                            |
| 2                                       | Your       Lule (Registered)       Schedule       Location       Credits         Drop Code       Title       Schedule       Location       Credits         BCMB 5001 01       Molecular Genetics       MW 3:00 PM - 5:00       Weill Cornell 1300 York Avenue A126       0.00         BCMB 5002 01       Biochemistry & Structural Bio Core       MW 9:00 - 11:00 AM       Weill Cornell 1300 York Avenue A250       0.00         BCMB 5004 01       Gene Structure and Function       TW 11:00 - 12:00       Weill Cornell 1300 York Avenue A950       0.00         Drop Selected Courses |                            |
| Privacy Policy About Us Contact Us Camp | My Account Info as Directory f                                                                                                    | owered by Jenzabar. v7.5.1 |

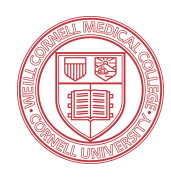

#### To register for a course by using course search...

- 1. Select the term for which you want to register from the "Term" dropdown menu
- 2. Select the "Course Search" tab
- 3. Enter your search parameters or leave blank to see all courses available for registration in your selected term
- 4. Click the Search button

| You are here: Student > F | Registration |                                                                               |                 |                  |
|---------------------------|--------------|-------------------------------------------------------------------------------|-----------------|------------------|
| Student                   | Registra     | tion                                                                          |                 | Printer Friendly |
| Student Home              | Online Re    | gistration - Add/Drop Courses                                                 |                 |                  |
| Registration              | E            |                                                                               |                 |                  |
| Advising                  | Add/Drop > > | Add/Drop Courses                                                              |                 |                  |
| Quick Links               | Add/Drop     |                                                                               |                 |                  |
| My Pages                  | Term:        | 2012 Fall Graduate-Quarter 1 +                                                | Division: All ÷ | )                |
|                           | Add Perio    | d Open / Drop Period Open                                                     |                 |                  |
|                           | You are o    | urrently registered for <b>0 credits</b> .                                    |                 |                  |
|                           | Add by Co    | Urse Code Course Search 2<br>Title: Begins With :<br>urse Code: Begins With : |                 |                  |

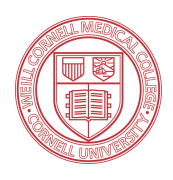

#### To register for courses returned by your course search...

- 1. Check the "Add" checkbox next to each course for which you'd like to register
- 2. Click on a course's hyperlinked Course Code to see the Course Detail page for that course
- 3. Click the "Add Courses" button when you've made your selections for registration

| Weill Corn               | nell       |                |                             |                                |                                           |                        |             | HEY THERE <b>MR.</b>                                                                   |                 |                                  | e                                  | RSONAL INFO   LOGOU |
|--------------------------|------------|----------------|-----------------------------|--------------------------------|-------------------------------------------|------------------------|-------------|----------------------------------------------------------------------------------------|-----------------|----------------------------------|------------------------------------|---------------------|
| HOME STUDENT             | ACADEM     | IICS           | CAMPUS LIFE                 | ADMISSIONS                     | MY PAGES                                  |                        |             |                                                                                        |                 |                                  |                                    |                     |
| Student Home             | gistration | Regi           | istration                   | -                              |                                           |                        |             |                                                                                        |                 | 🖶 Pr                             | inter Friendly                     | ,                   |
| Registration<br>Advising | •          | Add/D          | rop > > Add/Drop            | Courses > Results              |                                           |                        |             |                                                                                        |                 |                                  |                                    |                     |
| Quick Links © My Pages   |            | Searc<br>Again | rch Results                 | 12 Fall Graduate-Quart         | er 1                                      | ;                      | Divisio     | n: (All :                                                                              | Search          | Other pr<br>selected<br>criteria | eviously<br>search<br>still apply. |                     |
|                          | 1          | Add            | Course Code<br>BCMB 5001 01 | Name<br>Molecular<br>Genetics  | Faculty<br>Palmer,<br>Lawrence G.<br>Ph.D | Seats<br>Open<br>20/20 | Status<br>O | Schedule<br>MW 3:00 PM-5:00 PM; Weill<br>Cornell, 1300 York Avenue,<br>Conference Room | Credits<br>0.00 | Begin<br>Date<br>7/1/2012        | End Date<br>8/15/2012              |                     |
|                          |            | 0              | BCMB 5002 01                | 2 ral Bio                      | Abbott,<br>Geoffrey                       | 30/30                  | 0           | MW 9:00 AM-11:00 AM; Weill<br>Cornell, 1300 York Avenue,<br>Lecture Hall               | 0.00            | 9/4/2012                         | 10/19/2012                         |                     |
|                          |            | 0              | BCMB 5004 01                | Gene Structure<br>and Function | Aksay, Emre                               | 50/50                  | 0           | TW 11:00 AM-12:00 PM; Weill<br>Cornell, 1300 York Avenue,<br>Lecture Hall              | 0.00            | 9/4/2012                         | 10/19/2012                         |                     |
|                          |            |                | IAMP 5000 01                | Fundamental<br>Immunology      | Nathan, Carl<br>F. M.D.                   | 34/35                  | 0           | RF 1:00 PM-2:00 PM; Weill<br>Cornell, 1300 York Avenue,<br>Conference Room             | 0.00            | 9/4/2012                         | 10/19/2012                         |                     |
|                          |            |                | IAMP 5003 01                | Microbial<br>Pathogenesis      | Nathan, Carl<br>F. M.D.                   | 24/25                  | 0           | WF 8:00 AM-11:00 AM; Weill<br>Cornell, 1300 York Avenue,<br>Uris Auditorium            | 0.00            | 9/4/2012                         | 10/19/2012                         |                     |
|                          | 3          | Add            | Courses                     |                                |                                           |                        |             |                                                                                        |                 |                                  |                                    |                     |

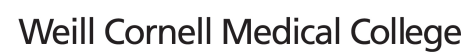

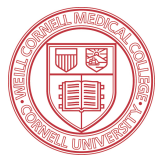

#### Consult the Course Details page for registered course

Note: be sure to use the back button as indicated in the screenshot to return to the previous page. Using the web browser's back button will not work.

| Student        | Registration                                                                                                    |                                                                                                    | 🖶 Printer Friendi                                                                                                    |  |  |  |  |  |  |  |
|----------------|----------------------------------------------------------------------------------------------------|----------------------------------------------------------------------------------------------------|----------------------------------------------------------------------------------------------------|--|--|--|--|--|--|--|
| Student Home   | Online Registration - Co                                                                                                    | urse Details                                                                                                    |                                                                                                    |  |  |  |  |  |  |  |
| Registration 🗉 |                                                                                                    |                                                                                                    |                                                                                                    |  |  |  |  |  |  |  |
| Advising       | Course Details                                                                                                    |                                                                                                    |                                                                                                    |  |  |  |  |  |  |  |
| Quick Links    | Molecular Genetics (BCMB 5                                                                                                    | 5001 01)                                                                                                    | Back                                                                                                    |  |  |  |  |  |  |  |
| My Pages       | Instructor(s): Palmer, Lawren                                                                                                    | ce G. Ph.D;                                                                                                    |                                                                                                    |  |  |  |  |  |  |  |
|                | 2012 Fall Graduate-Quarter 1, Doctor of Philosophy 0.00 Credit(s)                                                                                                    |                                                                                                    |                                                                                                    |  |  |  |  |  |  |  |
|                | Dept: BCMB                                                                                                    | Clock Hou                                                                                                    | irs: 0.00                                                                                                    |  |  |  |  |  |  |  |
|                | Status: O (19 out of 20 sea                                                                                                    | ts)                                                                                                    |                                                                                                    |  |  |  |  |  |  |  |
|                |                                                                                                    |                                                                                                    |                                                                                                    |  |  |  |  |  |  |  |
|                | Note: No note is available                                                                                                    | e for this course.                                                                                                    |                                                                                                    |  |  |  |  |  |  |  |
|                | Course Schedules                                                                                                    | ourse Schedules                                                                                                    |                                                                                                    |  |  |  |  |  |  |  |
|                |                                                                                                    |                                                                                                    |                                                                                                    |  |  |  |  |  |  |  |
|                | Day & Time                                                                                                    | Date(s)                                                                                                    | Location                                                                                                    |  |  |  |  |  |  |  |
|                | Day & Time<br>MW 3:00 PM-5:00 PM                                                                                                    | Date(s)<br>7/1/2012 - 8/15/2012                                                                                                    | Location<br>Weill Cornell, 1300 York Avenue, A126                                                                                                    |  |  |  |  |  |  |  |
|                | Day & Time<br>MW 3:00 PM-5:00 PM                                                                                                    | Date(s)<br>7/1/2012 - 8/15/2012                                                                                                    | Location<br>Weill Cornell, 1300 York Avenue, A126                                                                                                    |  |  |  |  |  |  |  |
|                | Day & Time<br>MW 3:00 PM-5:00 PM<br>Course Description                                                                                                    | Date(s)<br>7/1/2012 - 8/15/2012                                                                                                    | Location<br>Weill Cornell, 1300 York Avenue, A126                                                                                                    |  |  |  |  |  |  |  |
|                | Day & Time<br>MW 3:00 PM-5:00 PM<br>Course Description<br>This course is organized arour<br>principles. The course is base<br>linkage and physical maps, re<br>transposition, epigenetics, car                                                                                                    | Date(s)<br>7/1/2012 - 8/15/2012<br>nd the principles of genetic analysis, wild<br>d on lectures, problem sets, and discuss<br>combination mechanisms, nature of municer genetics, genetic analysis of develo                                                                                                | Location<br>Weill Cornell, 1300 York Avenue, A126<br>th examples chosen from organisms that best illustrate those<br>alon sections. Topics covered include: the nature of the gene,<br>tations, mutations as tools to dissect gene function,<br>pment, and cell-cell signaling.                 |  |  |  |  |  |  |  |
|                | Day & Time<br>MW 3:00 PM-5:00 PM<br>Course Description<br>This course is organized arour<br>principles. The course is base<br>linkage and physical maps, re<br>transposition, epigenetics, car<br>All courses in the Department                                                                            | Date(s)<br>7/1/2012 - 8/15/2012<br>nd the principles of genetic analysis, wild<br>d on lectures, problem sets, and discuss<br>combination mechanisms, nature of mu<br>neer genetics, genetic analysis of develo<br>t, Doctor of Philosophy Division                                                         | Location<br>Weill Cornell, 1300 York Avenue, A126<br>th examples chosen from organisms that best illustrate those<br>sion sections. Topics covered include: the nature of the gene,<br>tations, mutations as tools to dissect gene function,<br>spment, and cell-cell signaling.                |  |  |  |  |  |  |  |
|                | Day & Time<br>MW 3:00 PM-5:00 PM<br>Course Description<br>This course is organized arour<br>principles. The course is base<br>linkage and physical maps, re-<br>transposition, epigenetics, car<br>All courses in the Department<br>Cross-listed Courses<br>Course Table                                   | Date(s)<br>7/1/2012 - 8/15/2012<br>nd the principles of genetic analysis, wild<br>d on lectures, problem sets, and discuss<br>combination mechanisms, nature of muncer<br>genetics, genetic analysis of develo<br>c. Doctor of Philosophy Division                                                          | Location<br>Weill Cornell, 1300 York Avenue, A126<br>th examples chosen from organisms that best illustrate those<br>sion sections. Topics covered include: the nature of the gene,<br>tations, mutations as tools to dissect gene function,<br>spment, and cell-cell signaling.                |  |  |  |  |  |  |  |
|                | Day & Time<br>MW 3:00 PM-5:00 PM<br>Course Description<br>This course is organized arour<br>principles. The course is base<br>linkage and physical maps, re-<br>transposition, epigenetics, car<br>All courses in the Department<br>Cross-listed Courses<br>Course Type Title<br>BCMB 5001 01 Parent Molec | Date(s)<br>7/1/2012 - 8/15/2012<br>nd the principles of genetic analysis, wild<br>d on lectures, problem sets, and discuss<br>combination mechanisms, nature of mu-<br>ncer genetics, genetic analysis of develor<br>construction of Philosophy Division<br>Capacity Enrollment Wald<br>cular Genetics 20 1 | Location<br>Weill Cornell, 1300 York Avenue, A126<br>th examples chosen from organisms that best illustrate those<br>sion sections. Topics covered include: the nature of the gene,<br>tations, mutations as tools to dissect gene function,<br>spment, and cell-cell signaling.<br>disted<br>0 |  |  |  |  |  |  |  |

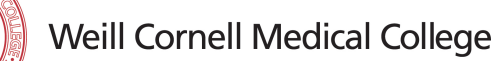

# To drop a course for which you've already registered...

In the screenshot below, you will see under "Your Schedule (Registered)" any courses for which you are already registered. If you need to drop a course shown here, simply check the checkbox next to the course in the list and then click the "Drop Selected Courses" button.

| Student         | Registration                                                                                                    | Printer Friendly |
|-----------------|----------------------------------------------------------------------------------------------------|------------------|
| Student Home    | Online Registration - Add/Drop Courses                                                                                                    |                  |
| Registration II |                                                                                                    |                  |
| Advising        | Add/Drop > Add/Drop Courses                                                                                                    |                  |
| Quick Links     | Add/Drop                                                                                                    |                  |
| Quick Links     | Term:       2012-2013 Academic Year - Fall       Division:       Doctor of Philosophy         Add Period Open / Drop Period Open       You are currently registered for 0 credits.       Division:       Doctor of Philosophy         Add by Course Code       Course Search       Division:       Doctor of Philosophy         Add by Course Code       Course Search       Division:       Doctor of Philosophy         To add a course, start typing its course code in the box below. A dropdown of courses that match what you have typed will appear. Select the course code and section number you want from the dropdown. You can add up to six courses or section codes you need, use the course search tab above.       Division:       Division: |                  |
|                 | Course Code: Course Code:                                                                                                    |                  |
|                 | 3 4                                                                                                    |                  |
|                 | 5. 6. Add Course(s)                                                                                                    |                  |
|                 | Your Schedule (Registered)         Schedule         Location         Credits           Orop Code         Title         Schedule         Location         Credits           Image: Schedule Schedule         BCMB 5001 01         Molecular Genetics         NW 3:00 PM - 5:00         Weill Cornell         1300 York Avenue A126         0.00                                                                                                    |                  |
|                 | Drop Selected Courses                                                                                                    |                  |

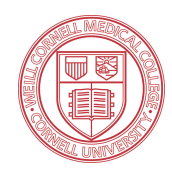

#### Note the confirmation message of a successfully dropped course

| Weill<br>LE          | Cornel               |                                                                                                    | HEY THERE <b>MR.</b> 1 FE | RSONAL INFO   LOGOUT ) |
|----------------------|----------------------|----------------------------------------------------------------------------------------------------|---------------------------|------------------------|
| HOME                 | STUDENT ACA          | DEMICS CAMPUS LIFE ADMISSIONS MY PAGES                                                                                                    |                           |                        |
| Student              | student > Kegistrati | Registration                                                                                                    | 🖶 Printer Friendly        |                        |
| Student<br>Registrat | Home<br>tion ⊞       | Online Registration - Add/Drop Courses                                                                                                    |                           |                        |
| Advising             | 1                    | Add/Drop > Add/Drop Courses                                                                                                    |                           | -                      |
| Quick Lin            | inks<br>Jes          | Add / Urop         Term:       2012-2013 Academic Year - Fall       Division         Add Period Open / Drop Period Open       You are currently registered for <b>0 credits</b> .                                                                                                    | N Doctor of Philosophy 2  |                        |
|                      |                      | • Messages<br>BCMB 5001 01 - Successfully dropped from registration record.                                                                                                    |                           |                        |
|                      |                      | Add by Course Code Course Search<br>To add a course, start typing its course code in the<br>box below. A dropdown of courses that match what<br>you have typed will appear. Select the course code<br>and section number you want from the dropdown. You<br>can add up to six courses at a time using this feature.<br>If you don't know the course or section codes you<br>need, use the course search tab above. |                           |                        |
|                      |                      | Course Code:         Course Code:           1.         2.           3.         4.                                                                                                    |                           |                        |

#### Logout of the LEARN Portal

Note: There is no logout button. You will need to quit your browser to logout of the LEARN portal.